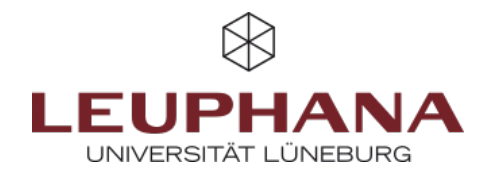

# myPortfolio - Feedback options

On the myPortfolio platform, there are various options for providing feedback for both teachers and students.

# **1.General feedback options**

There are basically two options for giving feedback, which are accessible to all users. Which one is best for you depends on your needs.

# **1.1 Comments**

The first option is the comments block. If you insert this block into a page, people with whom you share the corresponding page can leave their feedback there.

| 🗭 Placeholder: Ann                                                     | otation: Edit                                                            | 6       |
|------------------------------------------------------------------------|--------------------------------------------------------------------------|---------|
| Annotation *                                                           | $ ightarrow$ Paragraph $\lor$ <b>B</b> $I$ $\vdots$ $\vdots$ $i$ $i$ $i$ |         |
| P                                                                      |                                                                          | 0 WORDS |
| Allow feedback                                                         | Yes •                                                                    |         |
| " Tags                                                                 | Type in a search term Q                                                  |         |
| Retractable                                                            | No                                                                       |         |
| Select to allow this block to be retracted when the header is clicked. |                                                                          |         |
| Save <u>Remove</u>                                                     |                                                                          |         |

Abb. 1: Annotations

# **1.2 Comments**

Mahara also offers the option of leaving comments. You can leave comments with an embedded 0-5 star rating system. You can also use this function to comment on individual artifacts (see "Commenting on individual artifacts") or the entire (profile) page.

| × | 🗣 Add comment                                                                                                    |     |
|---|----------------------------------------------------------------------------------------------------|-----|
|   |                                                                                                    | A   |
|   | P 0 WO                                                                                                    | RDS |
|   | Rating 🛇 \star ★ ★ ★                                                                                                    |     |
|   | Make comment public Yes                                                                                                    |     |
|   | License All rights reserved                                                                                                    |     |
|   | The license for this content.                                                                                                    |     |
|   | Advanced licensing                                                                                                    | ~   |
|   | Attach file       Datei auswählen       Keine ausgewählt       (Maximum file size 200MB)         + Add attachment       Add attachment       Add attachment |     |
|   | Comment <u>Cancel</u>                                                                                                    |     |

Abb. 2: Comments with star rating

This function also allows you to attach files, e.g. more detailed comments in the form of pdf or word files.

#### 1.2.1 Commenting on an entire page

The comment function can be used for an entire page.

# ×

Abb. 3: Commenting on a entire page

All you have to do is scroll down on a page that has been shared with you in a group. You then have the option of writing a text using the "Submit feedback" function. This allows you to either share your feedback "publicly" for all group members to see or privately for the creator only.

#### 1.2.2 Commenting on individual artifacts

Some types of blocks offer the option of commenting on them directly. These are:

- Image blocks
- Downloadable files
- Blog entries
- Notes

| Placeholder: Comments                                                                                                    |                                                                                                    |   |  |
|----------------------------------------------------------------------------------------------------|----------------------------------------------------------------------------------------------------|---|--|
| + Add cor                                                                                                    | nment                                                                                                    |   |  |
| 👔 🕌                                                                                                    | ta later<br>ta<br>ta<br>ta<br>ta<br>ta<br>ta<br>ta<br>ta<br>ta<br>ta<br>ta<br>ta<br>ta                                                                                                    | 8 |  |
| in the second second s | ta that the set of the set of th | 8 |  |
|                                                                                                    |                                                                                                    |   |  |

Abb. 4: Commenting on individual artifacts

To be able to use this function, comments must be allowed in the settings of the file or blog post. For notes, the function can be allowed when creating the block.

# 2. Feedback from teachers

As a teacher, in addition to the generally accessible options, you can also use the submission function to give your students feedback.

## 2.1 Submission

If you have activated the submissions in your group, you can give the students feedback using the three selection options on the Submissions tab:

- Passed
- Failed
- Revise

| Hallo allerseits,                                                           |                 |                                                                                              |  |  |
|-----------------------------------------------------------------------------|-----------------|----------------------------------------------------------------------------------------------|--|--|
| dies ist ein Test.                                                          |                 |                                                                                              |  |  |
| Vielen Dank für Ihre Aufmerksamkeit!                                        |                 |                                                                                              |  |  |
|                                                                             |                 |                                                                                              |  |  |
|                                                                             |                 |                                                                                              |  |  |
| This portfolio was submitted to Archivierung Test on 8 April 2025 at 13:17. | Choose result 🝷 | 🔓 Release page                                                                               |  |  |
|                                                                             | Choose result   |                                                                                              |  |  |
| Add comment                                                                 | Revise          | × .                                                                                          |  |  |
|                                                                             | Fail            |                                                                                              |  |  |
|                                                                             | Pass            | created on April 6, 2025; 3 page visits from 8 April 2025 at 13:17 to 29 April 2025 at 23:51 |  |  |

Abb. 5: Submissions from teachers

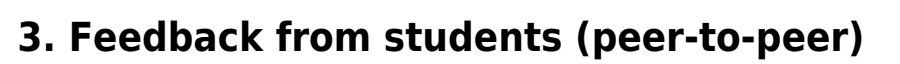

We generally recommend a function for students to provide feedback.

## **3.1 Peer assessment**

This is a function that must be added by a teacher and allows students to leave comments directly under individual artifacts of other students. However, students are also able to use the other feedback options (except for the submission function). We therefore recommend that the "peer assessment" function be the only option for peer-to-peer feedback in order to maintain an obvious separation.

|                             | ×   | I≡ Placeholder: Peer assessment: Edit                        |                                 |  |
|-----------------------------|-----|--------------------------------------------------------------|---------------------------------|--|
| natically.<br>ock. Choose w |     | Block title                                                  | holder: Peer assessment         |  |
|                             | e w | Instructions<br>▼ 🛃 ⊞ ⊻ 🚦 Ś 🔿                                | Paragraph ∨ B I ☵ ☵ & ※         |  |
|                             |     | p                                                            | 0 WORDS                         |  |
|                             |     | Retractable<br>Select to allow this block to be retracted wh | No  Then the header is clicked. |  |
|                             |     | Save <u>Remove</u>                                           |                                 |  |
|                             |     |                                                              |                                 |  |

Abb. 6: Insert peer assessment

To enable this function for your students, you must insert the "Peer assessment" artifact into a page that you have shared with your students.

### ×

Abb. 7: Peer assessment settings

If they then add artifacts to this page, they can receive feedback from the other participants. You can also tell

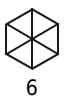

your students to add this artifact themselves on pages that they share with the group.

If you have any questions or requirements, please contact us at lehrservice@leuphana.de.

Die Entwicklung erfolgte durch Mitarbeitende des Leuphana Lehrservice (lehrservice@leuphana.de)

Dieses Dokument ist lizenziert unter der Creative Commons Lizenz CC BY 4.0.

Urheber:in bei einer Weiterverwendung bitte wie folgt angeben: Lehrservice Leuphana Universität Lüneburg.

 $\mathbf{0}$ 

BY SA

(cc)